## 7-LM-1 CN170208-11 Inställningar för leverans. 2017-04-13

## Knappar på bildskärmen

- 1. Det dröjer 12 sekunder tills bild kommer efter att batteriet slås till. "Loading" visas.
  - a. Om inget minneskort sitter i kommer en varning " No Storage Devise!" efter ytterligare 10 sek. Det går att ta bort med fjärrkontrollens ENT-knapp
  - b. Om det finns minneskort startar inspelning automatiskt. Denna bildskärm spelar alltid in om man inte stänger av, vilket måste göras vid varje start. En icon blinkar i nedre högrahörnet.
- 2. Ställ in så att rätt kameraingång väljs. AV-knappen växlar mellan olika kameraingångar. Välj så att det blir bild.
- och + knapparna justerar volymen. Ställ volymen på 0.
  Skärmen kommer ihåg inställningen vid återstart.

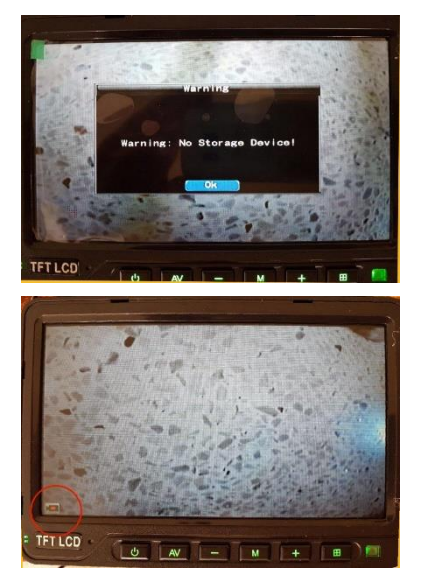

4. M-knappen.

Menyer med bildskärmens knappar. Man bläddrar mellan valen, rutorna, med + och - knapparna. Stega ner i undermenyer med M-knappen

- a. PICTURES
  - i. BRIGHTNESS Ställ in 30
- b. OPTION
  - ROTATION. Väljer hur bilden skall roteras. 3 ger rättvänd bild.
  - ii. PHOTOSENS. Ställer in bildskärmens bakgrundsbelysning automatiskt. Skall alltså

PICTURE BIGHTNESS 20 COLOUR 20 COLOUR 20 RESET

vara OFF. Bildskärmen kommer ihåg värdet. Alla knappar – M och + togglar värdet mellan ON och OFF. Kvittera alltså inte inställningarna med M-knappen utan gå till toppen så man kan stega till höger eller vänster med – eller + knappen. Annars vänta i 30 sek. så försvinner den.

## Inställning med fjärrkontroll

- 1. Tryck på fjärrkontrollens ENT-knapp och stega till OK med någon av pilknapparna ▲ ▼ ◀ ►
- 2. Tryck på fjärrkontrollens ENT-knapp och "Main Meny" visas. Stega mellan de olika valen

med ▲ ▼. För att backa, lämna menyer tryck på EXIT.

- a. Inställning av inspelningskanal och uppplösning.
  Välj Record Set och tryck på ENT. Record Menu visas.
  - För att ändra en parameter. Välj den aktuella parametern med pil upp eller ner och tryck på ENT. Fontfärgen ändras från vit till svart. Värdet kan nu ändras med piltangenterna.
  - ii. För att aktivera en videokanals inspelning,
    välja upplösning, frame rate etc, stega till "Chn Set" och tryck på ENT.

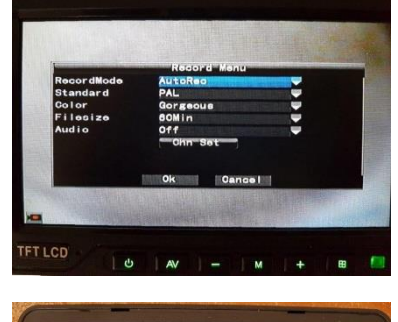

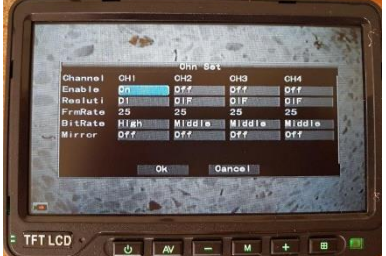

- iii. Det blir bara en inspelning per kanal även om fler kanaler är aktiva om det inte kommer videosignal. Vi får prova vad som händer om videosignalerna kopplas ihop.
- b. **Kolla inspelning**. Välj Playback och tryck på ENT. Playback Menu visas. För att kunna visa en inspelning måste den först letas upp. Låt alltid "Channel choice: ALL" vara valt.
  - i. Välj tidsintervall med ▲ ▼, tryck ENT så det värde som skall ändras blir svart och välj med ▲ ▼ ◀ ►. Kvittera med ENT och fonten blir vit.
  - ii. Stega till Lookup och ENT. Lista med inspelade filmer visas. Om det är fler än som ryms på skärmen får man använda PageUp eller PageDown för se alla.
  - iii. Stega till aktuell film och tryck ENT. Det blir en bock för aktuell film. Flera filmer kan väljas och spelas upp efter varandra. När sista filmen är klar stannar den med bild.

Paus och återstart görs med ► ||. Snabbspolningsknapparna verkar inte fungera

- iv. Hittar inget bra sätt att stoppa en uppspelning. EXIT stoppar visserligen uppspelningen men ger därefter 4 kamerabilder som jag bara kan återställa med att tycka på bildskärmens AV-knapp
- c. Inställning av tid. Välj Function Set och tryck på ENT. Set Menu visas. Inställning av
  - i. Time. Ställ in rätt tid.

- d. **Formatering av SD-kort**. Välj Maintain och tryck på ENT. "Maintain Menu" visas. Välj Storage och ENT och. Välj FORMAT och ENT och formateringen startar direkt utan ytterligare konfirmation. Efter formatering startar bildskärmen om.
- e. Ej automatisk uppdatering. Vet inte vad detta är men är väl lika bra att ställa på off.
  - Välj Maintain och ENT. Välj UpdateCFG ENT och staää Auto Maintain till Off. Måste kvittera med OK.